# Agvance Disaster Recovery

Last Modified on 06/24/2025 11:59 am CDT

The following article provides information on how to create a disaster recovery plan for Agvance. The article covers topics such as determining how much downtime the company can tolerate, creating backups of data, and restoring database images. It also emphasizes the importance of working with a hardware technician familiar with SQL Server and conducting drills to test the entire disaster recovery plan.

## **Disaster Recovery**

The first place to start when thinking about disaster recovery is a hardware technician. Before talking to the tech, consider the following questions:

- 1. How much down time can the company tolerate?
- 2. How much data re-entry following a data restore would be acceptable?

The answers to these questions will help outline a disaster recovery plan and decide what types of backup and restoration mechanisms are required.

**Note:** In version 4.5, there are two additional files associated with Agvance, *pntdata.mdf* and *seedmod.mdf*. These will create On Demand image files in *LastImage* called AVDATApntdata.dat and AVDATAseedmod.dat, and corresponding files in the AgvImage folder. These data files are incorporated into the main database in version 5.0.

# SQL Server

Agvance data is controlled by Microsoft SQL Server. SQL data cannot be copied like other files, so it requires special backup procedures. There are two options for backing up an Agvance database:

- 1. Use special backup software that is designed to back up live SQL databases.
- 2. Create images of the Agvance data that can be copied onto backup media.

### Database Images

A database image is a copy of the Agvance data at a specific point in time, in a file format that can be copied to a backup media. Database images can be scheduled to happen automatically at a specific time (usually after hours) or created on demand.

Database images can be created while other users are working in Agvance. The users may notice a slowdown while the image processes.

Once the image files are created, any file copy program can be used to move them onto the backup media - usually tape, CDs, DVDs, flash drives, or external hard drives. Talk to a hardware tech about what backup media is most appropriate for the company.

### Scheduling Database Images

The safest way to handle backups is to schedule them so they happen every day automatically so no one has to remember. In Agvance, under *Hub / Utilities / Make Database Image*, set up a Scheduled job in SQL Server to create images automatically at a specific time. The data below is set to create an image every night at midnight. The Scheduled image job should be set to run at least a couple hours prior to the Scheduled backup.

It is not necessary to make Scheduled images of prior year databases. This only needs to be set up in the current data.

| 🔜 Make Database Image                                                                                                    | × |
|----------------------------------------------------------------------------------------------------|---|
| On Demand Schedule                                                                                                    |   |
| Create Daily Database Images Ready for Backup                                                                                       |   |
| Occurs at 12:00 AM V                                                                                                    |   |
| Solution of the images to be created at the data server at that time.                                                               |   |
| Only an admin of the sql server box is allowed to<br>turn the service on. It will stay on until the sql<br>server box is restarted. |   |
| Service Name                                                                                                    |   |
| ∽<br>Turn On SQL Agent                                                                                                    |   |
| Change Image Password Close                                                                                                    | ] |

**Important:** The free Express edition of SQL Server does not include the Server Agent which is used by SQL Server to create Scheduled backups. If using the free Express edition of SQL Server, make On Demand backups or use a third party tool to make Scheduled backups.

#### Making an On Demand Database Image

Database images can also be created On Demand. All users will need to make On Demand images as part of the month and year end process and any time a manual backup is needed. On Demand images do not require the SQL Server Agent.

|                                                                                                    | 💀 Make Database Image 🛛 🗙                                                                                                    |
|----------------------------------------------------------------------------------------------------|----------------------------------------------------------------------------------------------------|
| Zip the database image and/or copy it to another location.                                                                                                    | On Demand Schedule Select this button to create the image.                                                                                                    |
|                                                                                                    | Image Path                                                                                                    |
|                                                                                                    | Zip Image Files Name                                                                                                    |
|                                                                                                    | Copy Image To                                                                                                    |
|                                                                                                    | Make Database Image                                                                                                    |
|                                                                                                    | Cleanup old database images                                                                                                    |
|                                                                                                    | Select the 'On Demand' database images that you would like to delete from the \AgvImage folder.                                                                 |
|                                                                                                    | Date Day                                                                                                    |
| The Image Password is a<br>password required in order to<br>restore this image. It defaults to<br>blank. If a password is set, it<br>will apply to scheduled images<br>as well. | Use this grid to clean up<br>older images and free up<br>space on the server's hard<br>drive. Check the box next to<br>the images and select<br><b>Delete</b> . |
| SSI cannot recover the image password if it is lost or forgotten.                                                                                                    | Tag All Un-Tag All Delete These copies are stored on the server in the AgvImage folder.                                                                         |
|                                                                                                    | Change Image Password Close                                                                                                    |

It's a good idea to create zipped images because the zip file is smaller, but Agvance cannot create a zipped image that will be larger than 4GB. If the image is not zipped, the image will be about the same size as the actual data file.

Some do a combination of On Demand and Scheduled images. For example, if a Scheduled image is set up to run at night prior to the backup, an On Demand image could be done every day at noon as an extra insurance policy, or vice versa.

### Finding Database Images

The most recent image (Scheduled or On Demand) for any database is located in the *LastImage* folder inside the data folder. Typically when doing a backup, the contents of the *LastImage* folder are copied to the backup media.

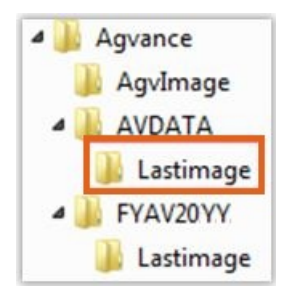

Each prior year database has its own *LastImage* folder. Prior year database names typically start with *FY* for fiscal years and *PY* for payroll years. It is important to have backups of all prior year databases so they can also be restored.

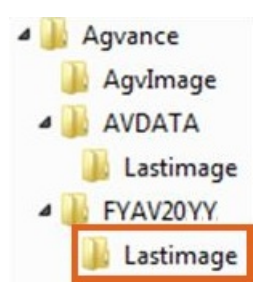

There is another folder on the server next to the AVDATA folder called *AgvImage*. This folder contains a history of database images - a week's worth of Scheduled images and every On Demand image that has not been deleted.

**4.5 Note**: In version 4.5, customer maps are stored outside the database in folders. These companies should back up the entire database folder (for example, *AVDATA*) instead of just the *LastImage* folder. In version 5.0, maps are stored in the database so only *LastImage* needs to be backed up.

#### **Restoring Database Images**

If the data server needs replaced, the backed up Agvance database can be restored once SQL Server is installed and running on the new machine. Restore instructions are found in the **Restoring Data** article.

The **Replacing a Terminal Server** article has information about installing a new Terminal Server. All the instructions may not be possible to follow if the old server has been lost, but it will give an idea of what to expect.

### Securing the Backup

Copying a database image onto backup media is a great start, but additional steps are needed to ensure the backup is safe and available any time it is needed.

- Keep more than one copy of the data. For example, if data is backed up on flash drives, have a different drive for each day of the week and rotate between them.
- Take daily backups off-site every day and store in a fire-proof safe or bank vault. This way, a fire, tornado, or other disaster that affects the office building will not also destroy any backups.
- Have a backup of every prior year database in that same secure off-site location. It is a good idea to make new images and backups of prior years every year or two to keep them current.

### Other Disaster Recovery Tips

There are a few other disaster recovery strategies to keep in mind:

- Make a disaster recovery plan with the help of a hardware tech, taking into account as many situations as possible. This plan should include:
  - Emergency contact phone numbers for the tech and anyone else who will need to assist with the recovery.
  - The location of the off-site backups.

- Instructions for getting the data off the backup media.
- Find out how quickly the technician can replace the server if needed.
- If special software is required to retrieve data from the backup media, store a copy of the install and instructions in the same place as the off-site backups.
- If there is an automated backup, make a habit of checking the logs. An email or text notification may be available to warn if the backup fails.
- Periodically check the backups and test restoring the images.
- Consider backing up each user's Agvance configuration file. This file is called *Agvance.ini* in version 4.5 and *user.config* in version 5.0. It is stored in each user's Windows profile and contains some Agvance settings such as printer defaults.
- Hold drills to test the entire disaster recovery plan and keep it up-to-date.

It is very important to work with a hardware technician familiar with SQL Server and one who has experience handling backups for other companies of similar size. Data loss is much more expensive than the cost of retaining a good tech. If a hardware technician who can meet these backup needs is not available, SSI has partnered with **Harland Technology Services** to offer IT services to Agvance users.

### **Backup Logs Note**

If choosing to back up the entire data folder, the backup log may show that some files were skipped. These are the live database files attached to SQL Server and should have extension *.mdf* or *.ldf*. This is expected. It is important that the backup software does not end the backup when it encounters these files but simply notes that they were skipped.

### **Image Files**

#### Naming of Image Files

The Create Database Image process makes a snapshot of two files in the data folder (*agvance.mdf* and *agvsec.mdb*) and places the image in that data folder's *LastImage* folder, and also in the *AgvImage* folder on the data drive.

Images are named by the data folder the source data resides in. For the examples below, the most common data folder name (\AVDATA) will be used.

#### Images in the LastImage folder

Both On-Demand and Scheduled backups save a copy of the Agvance database into the *LastImage* folder. These are files that could be created in *LastImage*:

- AVDATA.dat Image of the Agvance database, agvance.mdf
- Agvsec.mdb Copy of the agvsec.mdb file in the data folder
- AVDATA.zip Zip containing the above database image files

#### Images in the AgvImage folder

The names of the images saved in AgvImage vary depending on which method of creating the image is used.

- On Demand images will have the date and time embedded in the name of the file (AVDATA20221025\_105852.dat for a file created October 25, 2022 at 10:58:52 am).
- Scheduled images have the day of the week embedded in the name of the file (AVDATAMonday.dat). Because the name of the images created each day of the week are the same, no more than seven Scheduled images are archived in *AgvImage* for each databaseNote

**Note:** In version 4.5, there are two additional files associated with Agvance, *pntdata.mdf* and *seedmod.mdf*. These will create On Demand image files in *LastImage* called *AVDATApntdata.dat* and *AVDATAseedmod.dat*, and corresponding files in the *AgvImage* folder. These data files are incorporated into the main database in version 5.0.